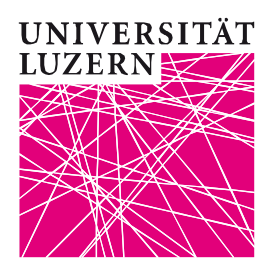

# Online-Anmeldung für Lehrveranstaltungen der Theologischen Fakultät (TF) – Anleitung für Studierende

Die Online-Anmeldung für Prüfungen wird via **UniPortal** (<u>https://portal.unilu.ch</u>) abgewickelt.

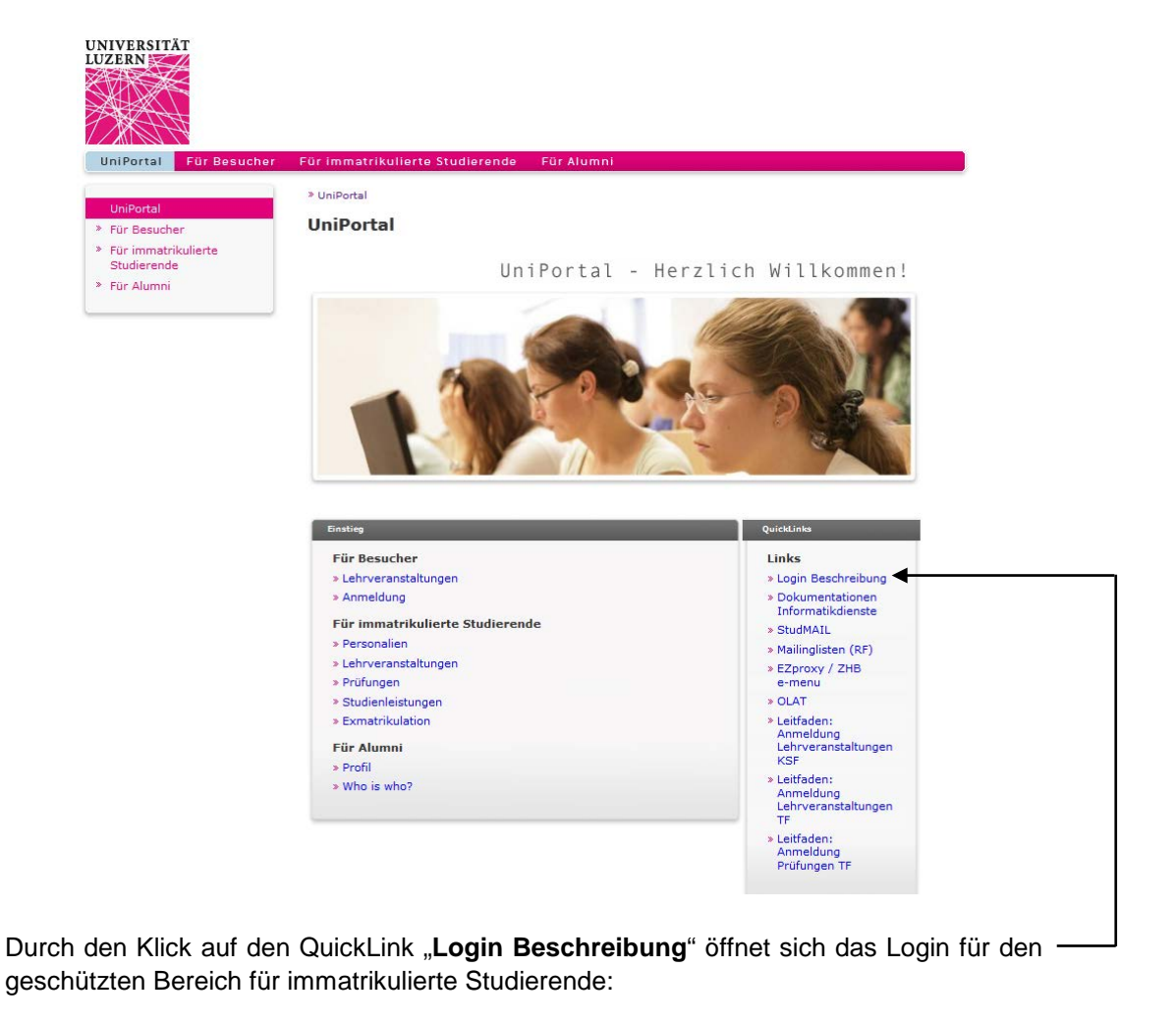

| SWITCHaai                                                                                                    | Serving Swiss Universities                   |
|----------------------------------------------------------------------------------------------------|----------------------------------------------|
| Über AAI   FAQ   Hilfe   Datenschutz                                                                                                    |                                              |
| Home Organisation auswählen                                                                                                    |                                              |
|                                                                                                    |                                              |
| Um auf einen Dienst auf dem Server 'portal.um<br>bitte die Organisation, der Sie angehören.                                                                     | nilu.ch' zuzugreifen, wählen oder suchen Sie |
| Um auf einen Dienst auf dem Server 'portal.um<br>bitte die Organisation, der Sie angehören.<br>Universität Luzern                                               | nilu.ch' zuzugreifen, wählen oder suchen Sie |
| Um auf einen Dienst auf dem Server 'portal.ut<br>bitte die Organisation, der Sie angehören.<br>Universität Luzern<br>Mauswahl für die laufende Webbrowser Sitzu | nilu.ch' zuzugreifen, wählen oder suchen Sie |

Wählen Sie "Universität Luzern" aus.

| UNIVERSITÄT<br>LUZERN<br>SWITCHaai Login                                                   |
|--------------------------------------------------------------------------------------------|
| Enter your username and password below, then click on the <b>Login</b> button to continue. |
| Username:                                                                                  |
| Password:                                                                                  |
| Login                                                                                      |
| SWITCH > aai<br>About AAI : FAQ : Help : Privacy                                           |

Die Anmeldung erfolgt mittels Ihrer StudNET-Login-Daten:

Username: **S**11-111-111 Passwort: \*\*\*\*\*\*\*\*\*

Die Einstiegsseite enthält die Informationen zum Inhalt und zur Benützung von StudNET:

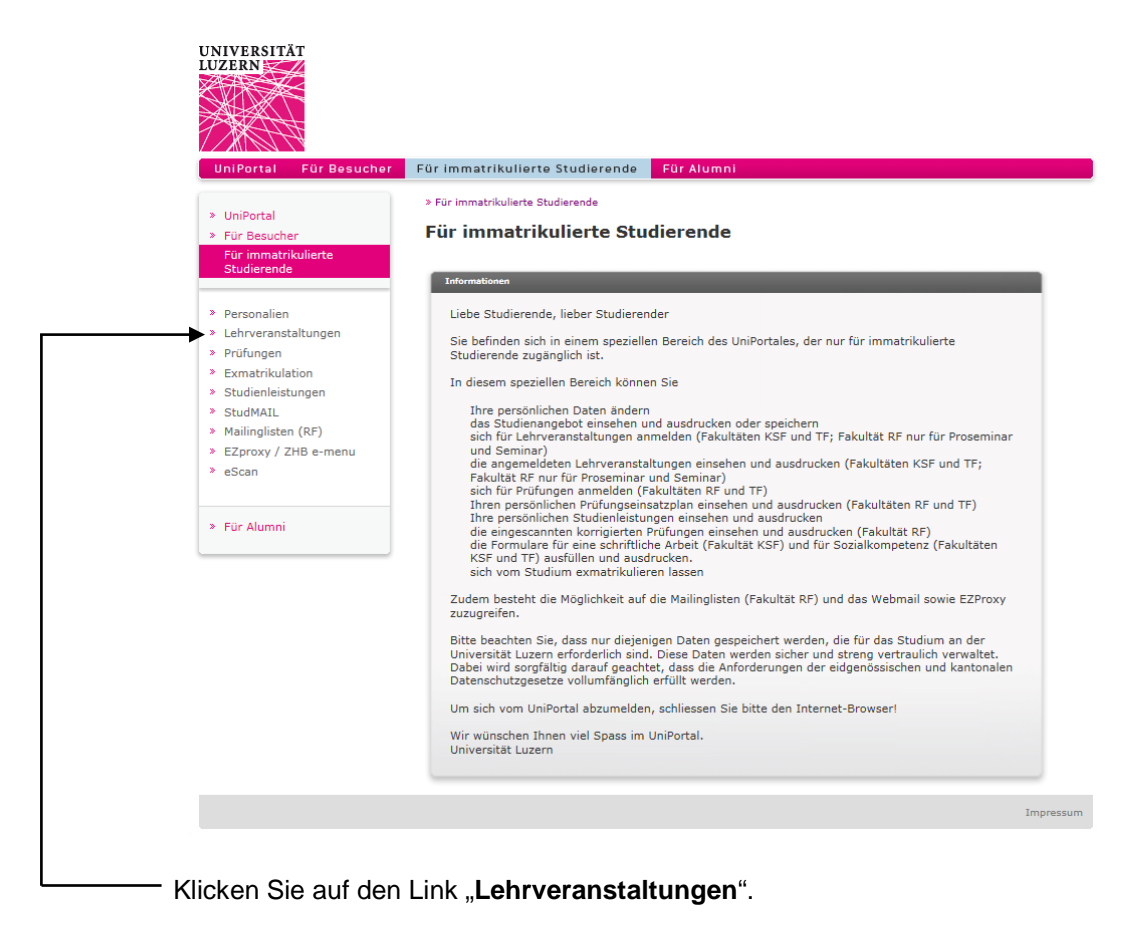

**Startseite**: Bitte lesen Sie die "**Hinweise Theologische Fakultät**", bevor Sie mit der Suche nach Lehrveranstaltungen und mit der Anmeldung beginnen.

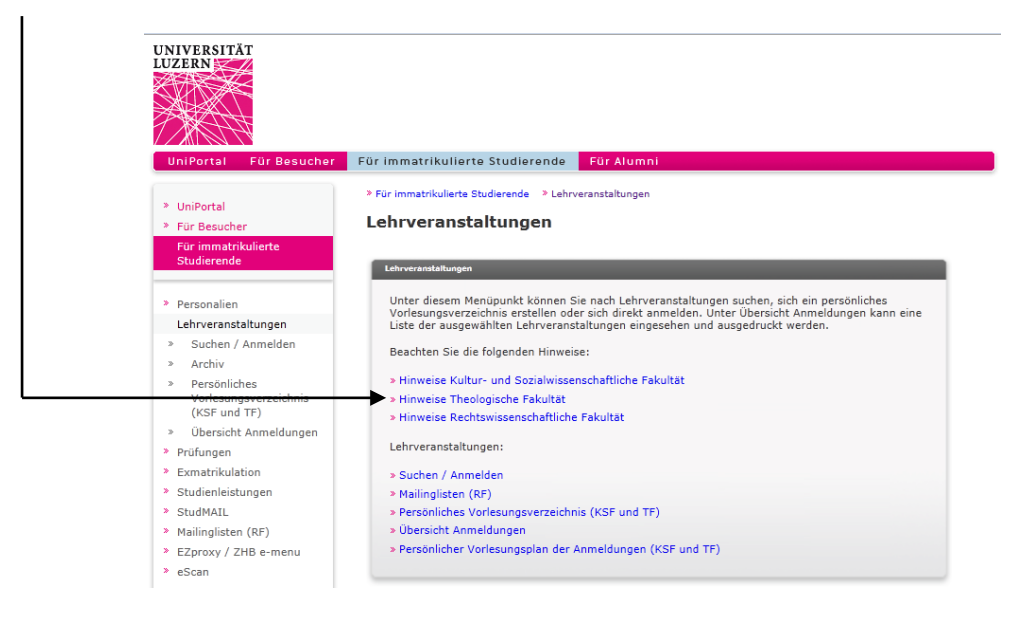

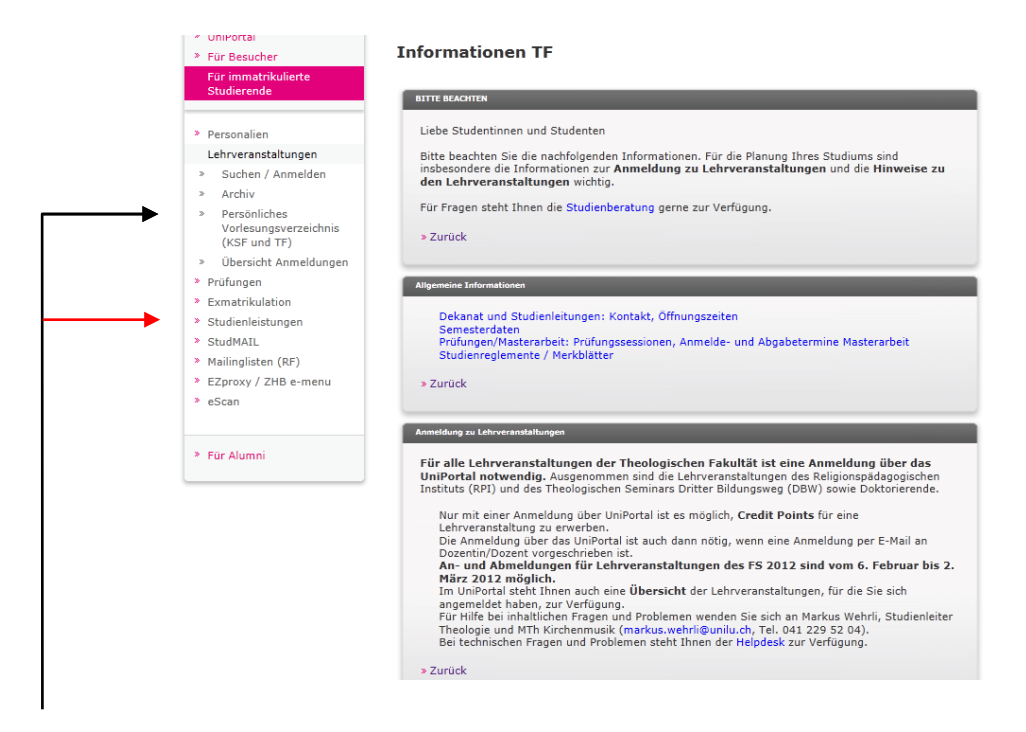

Nachdem Sie die Informationen zu "Anmeldung zu Lehrveranstaltungen" gelesen haben, können Sie:

- Lehrveranstaltungen suchen und anzeigen lassen (Link "Suchen / Anmelden");
- eine persönliche Auswahl an Lehrveranstaltungen treffen und diese speichern (abrufbar unter dem Link "Persönliches Vorlesungsverzeichnis");
   <u>Beachten Sie</u>: Das persönliche Vorlesungsverzeichnis entspricht <u>nicht</u> Ihren Anmeldungen, sondern stellt lediglich Ihre persönliche Merkliste dar.
- die Übersicht über alle bisher getätigten Anmeldungen einsehen und sich gegebenenfalls wieder abmelden von Lehrveranstaltungen (Link "Übersicht Anmeldungen").

Für die Anmeldung zu Lehrveranstaltungen klicken Sie in der Navigation auf "Studienleistungen".

### Suchen

Wählen Sie unter "**Studienleistungen**" im Feld "**Studienziel**" den Studiengang aus, in dem Sie sich für Lehrveranstaltungen anmelden möchten.

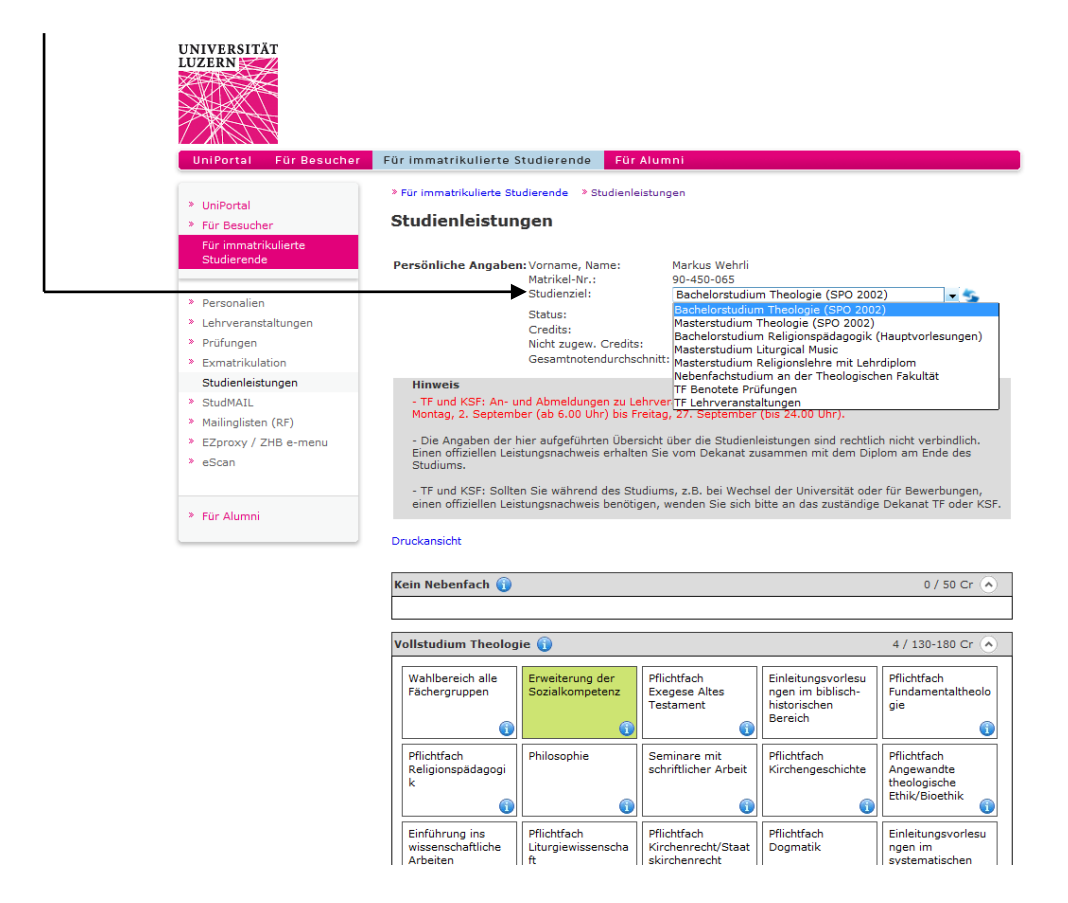

Sie erhalten eine grafische Übersichtsanzeige des betreffenden Studiengangs (im Beispiel: Bachelorstudium Theologie als Vollstudium nach der Studien- und Prüfungsordnung vom 4. 12. 2002):

| Kein Nebenfach 🕦                                |                                                  |                                                    |                                                                    | 0 / 50 Cr 📀                                                              |
|-------------------------------------------------|--------------------------------------------------|----------------------------------------------------|--------------------------------------------------------------------|--------------------------------------------------------------------------|
|                                                 |                                                  |                                                    |                                                                    |                                                                          |
| Vollstudium Theolog                             | ie 🕦                                             |                                                    |                                                                    | 4 / 130-180 Cr 🔦                                                         |
| Wahlbereich alle<br>Fächergruppen               | Erweiterung der<br>Sozialkompetenz               | Pflichtfach<br>Exegese Altes<br>Testament          | Einleitungsvorlesu<br>ngen im biblisch-<br>historischen<br>Bereich | Pflichtfach<br>Fundamentaltheolo<br>gie                                  |
| Pflichtfach<br>Religionspädagogi<br>k           | Philosophie                                      | Seminare mit<br>schriftlicher Arbeit               | Pflichtfach<br>Kirchengeschichte                                   | Pflichtfach<br>Angewandte<br>theologische<br>Ethik/Bioethik              |
| Einführung ins<br>wissenschaftliche<br>Arbeiten | Pflichtfach<br>Liturgiewissenscha<br>ft          | Pflichtfach<br>Kirchenrecht/Staat<br>skirchenrecht | Pflichtfach<br>Dogmatik                                            | Einleitungsvorlesu<br>ngen im<br>systematischen<br>und im<br>nraktischen |
| Pflichtfach<br>Judaistik                        | Ergänzungsstudien<br>Philosophie                 | Pflichtfach<br>Exegese Neues<br>Testament          | Ergänzungsstudien<br>Alte Sprachen                                 | Pflichtfach<br>Pastoraltheologie                                         |
|                                                 |                                                  | ()                                                 | ()                                                                 |                                                                          |
| Praktika                                        | Pflichtfach<br>Theologische<br>Ethik/Sozialethik |                                                    |                                                                    |                                                                          |
| <b>(</b>                                        | ()                                               |                                                    |                                                                    |                                                                          |
| L                                               |                                                  |                                                    |                                                                    |                                                                          |
|                                                 |                                                  |                                                    |                                                                    | Impressum                                                                |

Setzen Sie den Cursor-Pfeil auf das Symbol ①, um den Informationstext aus der Studien- und Prüfungsordnung eingeblendet zu erhalten zum betreffenden Element des Studiums:

| llstudium Theolog                                                          | ie 🕦                                                                                                    |                                                                                                    |                                                                                                    | 4 / 130-180 Cr 🥐                                                                                                    |
|----------------------------------------------------------------------------|----------------------------------------------------------------------------------------------------|----------------------------------------------------------------------------------------------------|----------------------------------------------------------------------------------------------------|----------------------------------------------------------------------------------------------------|
| Wahlbereich alle<br>Fächergruppen<br>Pflichtfach<br>Religionspädagogi<br>k | Env Normale Abschlu<br>So: höherwertige Abs<br>Äquivalent", "Benz<br>zulässig ist ("Best<br>hinterlegt.<br>Phi<br>Werden mit einer<br>Prüfungsordnung<br>überzähligen Cree | ssform ist "Unbenotete I<br>schlussform erforderlich<br>iotete schriftliche Arbeit'<br>ätigte Teilnahme mit Eva<br>Studienleistung mehr C<br>g für die betreffende Stud<br>dits im "Wahlbereich alle | Prüfung oder Äquivalent<br>ist ("Benotete Prüfung, E<br>") oder wo eine tiefenwer<br>aluation"), ist das jeweils<br>redits enworben, als die S<br>dienanforderung vorschr<br>E fächergruppen" angere | ". Wo eine<br>lenotetes Referat oder<br>tige Abschlussform<br>als Informationstext<br>itudien- und<br>eibt, werden die<br>chnet. |
| Einführung ins<br>wissenschaftliche<br>Arbeiten                            | Pflichtfach<br>Liturgiewissenscha<br>ft                                                                                                    | Pflichtfach<br>Kirchenrecht/Staat<br>skirchenrecht                                                                                                    | Pflichtfach<br>Dogmatik                                                                                                    | Einleitungsvorlesu<br>ngen im<br>systematischen<br>und im<br>praktischen                                                         |
| Pflichtfach<br>Judaistik                                                   | Ergänzungsstudien<br>Philosophie                                                                                                    | Pflichtfach<br>Exegese Neues<br>Testament                                                                                                    | Ergänzungsstudien<br>Alte Sprachen                                                                                                    | Pflichtfach<br>Pastoraltheologie                                                                                                 |
| <b>(</b> )                                                                 |                                                                                                    | <b>(</b> )                                                                                                    | <b>(</b> )                                                                                                    |                                                                                                    |
| Praktika                                                                   | Pflichtfach<br>Theologische<br>Ethik/Sozialethik                                                                                                    |                                                                                                    |                                                                                                    |                                                                                                    |
| <u>()</u>                                                                  |                                                                                                    |                                                                                                    |                                                                                                    |                                                                                                    |

Den <u>Volltext</u> der Rahmenstudienordnung und der einzelnen Studien- und Prüfungsordnungen finden Sie unter <u>http://www.unilu.ch/deu/studienreglemente merkblaetter 42390.html</u>

| <br>volistuaium Theolog                         | 4 / 130-180 Cr                                   |                                                    |                                                                    |                                                                          |
|-------------------------------------------------|--------------------------------------------------|----------------------------------------------------|--------------------------------------------------------------------|--------------------------------------------------------------------------|
| Wahlbereich alle<br>Fächergruppen               | Erweiterung der<br>Sozialkompetenz               | Pflichtfach<br>Exegese Altes<br>Testament          | Einleitungsvorlesu<br>ngen im biblisch-<br>historischen<br>Bereich | Pflichtfach<br>Fundamentaltheol<br>gie                                   |
| Pflichtfach<br>Religionspädagogi                | Philosophie                                      | Seminare mit<br>schriftlicher Arbeit               | Pflichtfach<br>Kirchengeschichte                                   | Pflichtfach<br>Angewandte                                                |
| ĸ (j                                            | ()                                               | ()                                                 | <b>(</b> )                                                         | Ethik/Bioethik                                                           |
| Einführung ins<br>wissenschaftliche<br>Arbeiten | Pflichtfach<br>Liturgiewissenscha<br>ft          | Pflichtfach<br>Kirchenrecht/Staat<br>skirchenrecht | Pflichtfach<br>Dogmatik                                            | Einleitungsvorlesu<br>ngen im<br>systematischen<br>und im<br>praktischen |
| Pflichtfach<br>Judaistik                        | Ergänzungsstudien<br>Philosophie                 | Pflichtfach<br>Exegese Neues<br>Testament          | Ergänzungsstudien<br>Alte Sprachen                                 | Pflichtfach<br>Pastoraltheologie                                         |
| Praktika                                        | Pflichtfach<br>Theologische<br>Ethik/Sozialethik | <b></b>                                            | <b>(</b> )                                                         |                                                                          |
| ()                                              | 1                                                |                                                    |                                                                    |                                                                          |

Klicken Sie auf ein Element des Studiengangs, um zum Auswahlfenster für die Lehrveranstaltungen zu gelangen, die im aktuellen Semester für diesen Bereich angeboten werden. Studienleistungen

| Persö                 | aliche Anga                          | hen: Vorname Name:                      | Markus Webrli                                      |                                  |                                                             |
|-----------------------|--------------------------------------|-----------------------------------------|----------------------------------------------------|----------------------------------|-------------------------------------------------------------|
| reisu                 | Anmeldur                             | ng:                                     | Plaikus wehni                                      |                                  | ×                                                           |
|                       | Modul: K                             | irchengeschichte                        |                                                    | •                                |                                                             |
|                       | Lehrverans                           | staltung / Prüfung:                     |                                                    |                                  |                                                             |
| Hir                   | [Auswähle                            | n]                                      |                                                    |                                  | id möglich von                                              |
| Moi                   |                                      |                                         |                                                    |                                  | ia mogilari von                                             |
| - D<br>Ein<br>Stu     | Bisherige                            | Leistungen:                             |                                                    |                                  | ht verbindlich.<br>am Ende des                              |
| - TI                  | PHICHUAC                             | n Kirchengeschichte                     |                                                    |                                  | Bewerbungen                                                 |
| ein                   | 0 Cr                                 |                                         |                                                    |                                  | anat TF oder KSF.                                           |
| Drucka                |                                      |                                         |                                                    |                                  |                                                             |
| Kein N                |                                      |                                         |                                                    |                                  | 0 / 50 Cr                                                   |
|                       |                                      |                                         |                                                    |                                  |                                                             |
|                       |                                      |                                         |                                                    |                                  |                                                             |
| Vollst                |                                      |                                         |                                                    |                                  | / 130-180 Cr 🔦                                              |
| Wał<br>Fäci           |                                      |                                         |                                                    |                                  | chtfach<br>ndamentaltheolo                                  |
|                       |                                      | 0                                       | Testament                                          | historischen<br>Bereich          | gie<br>()                                                   |
| Pflic<br>Relig<br>k   | htfach<br>gionspädago                | gi Philosophie                          | Seminare mit<br>schriftlicher Arbeit               | Pflichtfach<br>Kirchengeschichte | Pflichtfach<br>Angewandte<br>theologische<br>Ethik/Bioethik |
| Einfi<br>wiss<br>Arbe | ührung ins<br>enschaftliche<br>eiten | Pflichtfach<br>Liturgiewissenscha<br>ft | Pflichtfach<br>Kirchenrecht/Staat<br>skirchenrecht | Pflichtfach<br>Dogmatik          | Einleitungsvorlesu<br>ngen im<br>systematischen             |

Falls Sie dieses Auswahlfenster ohne Anmeldung schliessen möchten, klicken Sie rechts oben auf das "Schliessen"-Symbol.

Sind im angeklickten Element des Studiengangs bereits Anmeldungen oder verbuchte Studienleistungen aus früheren Semestern vorhanden, werden diese im unteren Teil des Auswahlfensters angezeigt ("**Bisherige Leistungen**"). Die Suche nach neuen Lehrveranstaltungen erfolgt im oberen Teil des Auswahlfensters ("**Anmeldung**").

Kontrollieren Sie das angezeigte "**Modul**" und ändern Sie es mittels des Dropdowns, sofern das möglich und nötig ist (im Beispiel: diesem Element des Studiengangs ist nur 1 Modul zugeordnet).

| Anmeldung:                    |
|-------------------------------|
| Modul: Kirchengeschichte      |
| Kirchengeschichte             |
| Lehrveranstaltung / Prüfung:  |
| [Auswählen]                   |
|                               |
| Bisherige Leistungen:         |
| Pflichtfach Kirchengeschichte |
| 0 Cr                          |
|                               |
|                               |
|                               |
|                               |
|                               |
|                               |
|                               |
|                               |
|                               |

Klicken Sie anschliessend auf "[Auswählen]" im Feld "**Lehrveranstaltung / Prüfung**", um die aktuellen **Lehrveranstaltungen** angezeigt zu bekommen, die diesem Modul zugeordnet sind:

| Studienleistun                                  | gen                                                |                                                    |                                  |                                                             |
|-------------------------------------------------|----------------------------------------------------|----------------------------------------------------|----------------------------------|-------------------------------------------------------------|
| Persönliche Angaber                             | : Vorname, Name:                                   | Markus Wehrli                                      |                                  |                                                             |
| Anmeldung:                                      |                                                    |                                                    |                                  | ×                                                           |
| Modul: Kirch                                    | engeschichte                                       |                                                    | •                                |                                                             |
| Lehrveranstalt                                  | ung / Prüfung:                                     |                                                    |                                  |                                                             |
| Hir [Auswählen]                                 |                                                    |                                                    |                                  |                                                             |
| - TI Das antike Chi<br>Moi Sozialgestalt i      | ristentum. Die Entwick<br>m Verhältnis zur religiö | lung von Lehre und<br>ösen Umwelt                  | •                                | ıd möglich von                                              |
| - D<br>Ein<br>Stu Dflicktfrick K                | Conzilien in der Antike                            | (                                                  | $\mathbf{\overline{\mathbf{v}}}$ | ht verbindlich.<br>am Ende des                              |
| - TI 0 Cr                                       | rchengeschichte                                    |                                                    |                                  | Bewerbungen,<br>anat TF oder KSF.                           |
| Drucka                                          |                                                    |                                                    |                                  |                                                             |
| Kein M                                          |                                                    |                                                    |                                  | 0 7 50 Cr 🔊                                                 |
| Vollst                                          |                                                    |                                                    |                                  | / 130-180 Cr 🔦                                              |
| Wał<br>Fäcł                                     |                                                    |                                                    |                                  | chtfach<br>Idamentaltheolo                                  |
| ()                                              | <b>(</b> )                                         | i estament                                         | Bereich                          | gie                                                         |
| Pflichtfach<br>Religionspädagogi<br>k           | Philosophie                                        | Seminare mit<br>schriftlicher Arbeit               | Pflichtfach<br>Kirchengeschichte | Pflichtfach<br>Angewandte<br>theologische<br>Ethik/Bioethik |
| Einführung ins<br>wissenschaftliche<br>Arbeiten | Pflichtfach<br>Liturgiewissenscha<br>ft            | Pflichtfach<br>Kirchenrecht/Staat<br>skirchenrecht | Pflichtfach<br>Dogmatik          | Einleitungsvorlesu<br>ngen im<br>svstematischen             |

Aufgelistet wird jeweils der Titel der Lehrveranstaltung. Klicken Sie auf das **Symbol** , um zusätzliche Angaben angezeigt zu bekommen und weitere Aktionen vornehmen zu können:

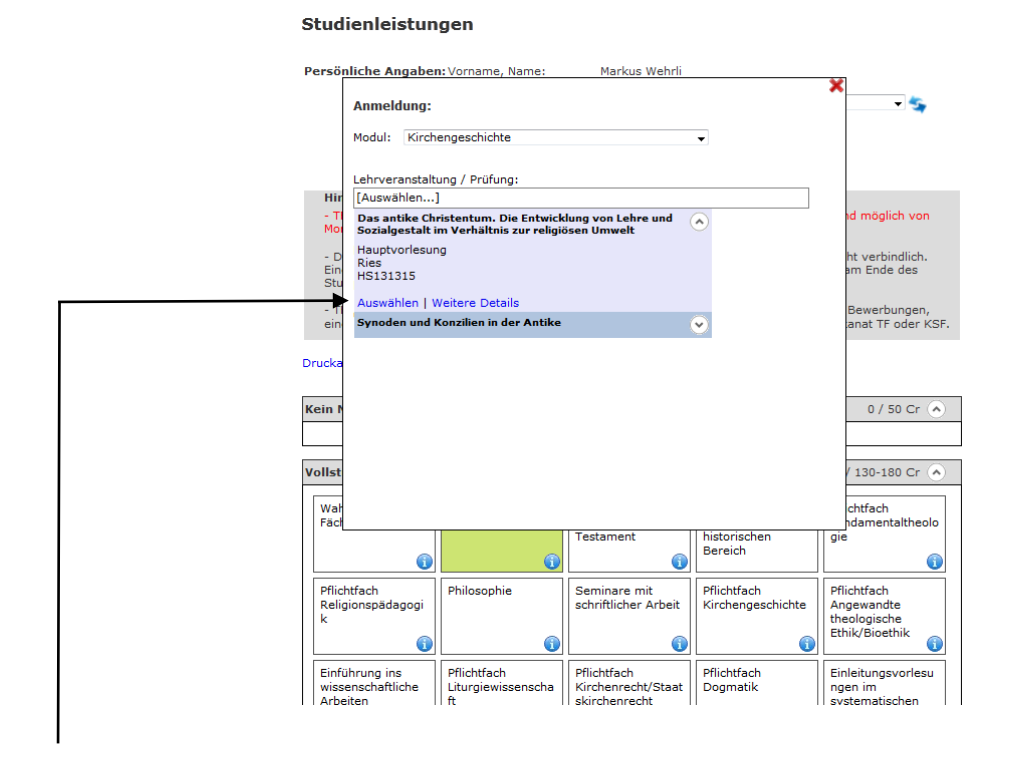

Der Link "Weitere Details" führt zur Lehrveranstaltung, wie sie auch unter "Lehrveranstaltungen > Suchen / Anmelden" angezeigt wird (mit sämtlichen Informationen).

Der Link "Auswählen" führt einen Schritt weiter in Richtung Anmeldung:

## Anmeldung

Studienleistungen

#### Persönliche Angaben: Vorname, Name: Markus Wehrli X - 5 Anmeldung: Modul: Kirchengeschichte -Lehrveranstaltung / Prüfung: LV: Das antike Christentum. Die Entwicklung von Lehre und Sozialgestalt im Verhältnis zur religiösen Umwelt Hir ıd möglich von M Abschlus Unbenotete mündliche Prüfung (3 CP) • - D Ein Stu ht verbindlich. am Ende des Zur Anmeldung **Bisherige Leistungen:** - T ein Bewerbungen, anat TF oder KSF Pflichtfach Kirchengeschichte Druck 0 Cr Kein I 0 / 50 Cr 🔦 Vollst 130-180 Cr 🔦 chtfach Wał Fäcł lamentaltheolo Testament historischen gie Bereich 0 1 0 Pflichtfach Angewandte theologische Ethik/Bioethik Pflichtfach Philos Pflichtfach onhie Seminare mit schriftlicher Arbeit Religi . bädagogi Kirchengeschicht 0 A A Einführung ins Pflichtfach Pflichtfach Pflichtfach Einleitungsvorlesu

Wählen Sie im Dropdown des Feldes "**Abschluss**" diejenige <u>Abschlussform</u> aus, die Sie voraussichtlich wählen werden für diese Lehrveranstaltung:

| Stu               | dienleistun                                       | gen                                                                                                   |                                                          |                                  |                                                             |
|-------------------|---------------------------------------------------|----------------------------------------------------------------------------------------------------|----------------------------------------------------------|----------------------------------|-------------------------------------------------------------|
| Perso             | önliche Angaben                                   | :Vorname, Name:                                                                                       | Markus Wehrli                                            |                                  |                                                             |
|                   | Anmeldung:                                        |                                                                                                    |                                                          |                                  | ˆ <u></u> ~                                                 |
|                   | Modul: Kirche                                     | engeschichte                                                                                          |                                                          | •                                |                                                             |
|                   | Lehrveranstaltu                                   | ung / Prüfung:                                                                                        |                                                          |                                  |                                                             |
| Hi<br>- 7<br>M    | LV: Das antike<br>und Sozialgest                  | Christentum. Die Entr<br>alt im Verhältnis zur re                                                     | wicklung von Lehre<br>eligiösen Umwelt                   |                                  | ıd möglich von                                              |
| - I<br>Ei<br>St   | Abschlus Unber<br>Unben<br>Zur Anm Benot<br>Benot | notete mündliche Prüfu<br>notete mündliche Prüfu<br>ete mündliche Prüfung<br>ete schriftliche Prüfung | Ing (3 CP)<br>Ing (3 CP)<br>(4 CP)<br>g (4 CP)<br>(4 CP) | -                                | ht verbindlich.<br>am Ende des                              |
| - 1<br>eir        | TI Bisherig <sup>Aquiva</sup>                     | alent zu unbenoteter P                                                                                | rutung: Essay (3 CP)                                     |                                  | Bewerbungen,<br>anat TF oder KSF.                           |
| Druck             | 0 Cr                                              | rchengeschichte                                                                                       |                                                          |                                  |                                                             |
| Kein              | n                                                 |                                                                                                    |                                                          |                                  | 0 / 50 Cr 📀                                                 |
|                   | -                                                 |                                                                                                    |                                                          |                                  |                                                             |
| Volls             | t                                                 |                                                                                                    |                                                          |                                  | / 130-180 Cr 💊                                              |
| Wa<br>Fão         |                                                   |                                                                                                    |                                                          |                                  | chtfach<br>ndamentaltheolo                                  |
|                   | Î                                                 | 1                                                                                                    | Testament                                                | historischen<br>Bereich          | gie<br>()                                                   |
| Pfi<br>Re<br>k    | ichtfach<br>ligionspädagogi<br>(j)                | Philosophie                                                                                           | Seminare mit<br>schriftlicher Arbeit                     | Pflichtfach<br>Kirchengeschichte | Pflichtfach<br>Angewandte<br>theologische<br>Ethik/Bioethik |
| Ein<br>wis<br>Art | führung ins<br>ssenschaftliche<br>beiten          | Pflichtfach<br>Liturgiewissenscha<br>ft                                                               | Pflichtfach<br>Kirchenrecht/Staat<br>skirchenrecht       | Pflichtfach<br>Dogmatik          | Einleitungsvorlesu<br>ngen im<br>svstematischen             |

Falls nötig, können Sie die hier getroffene Wahl **gegen Ende des Semesters noch anpassen** (bei der Anmeldung zu den Prüfungen).

Der Klick auf den Link "Zur Anmeldung" führt zu den Detailangaben der ausgewählten Lehrveranstaltung.

| Anmelden                                                              |                                                                                                    |
|-----------------------------------------------------------------------|----------------------------------------------------------------------------------------------------|
| > Dateneingabe > Abschlus                                             | 15                                                                                                    |
| Das antike Christer<br>Verhältnis zur relig                           | ıtum. Die Entwicklung von Lehre und Sozialgestalt im<br>iösen Umwelt                                                                                                    |
| Fakultät<br>Code<br>Semester<br>Titel<br>Dozent/in                    | Theologische Fakultät<br>HS131315<br>Herbstsemester 2013<br>Das antike Christentum. Die Entwicklung von Lehre und Sozialgestalt im<br>Verhältnis zur religiösen Umwelt<br>Prof. Dr. Markus Ries                                                                                                    |
| Studienstufe<br>Veranstaltungsart<br>Termin/e<br>Ort<br>Weitere Daten | Bachelor<br>Hauptvorlesung<br>Wöchentlich (Freitag), ab 20.09.2013, 10.15-12.00<br>FRO, 3.B57<br>Zum Fernstudium:<br>Einführungsveranstaltung: 13.09., 08.15 - 09.30 Uhr.<br>Jeden Montag ab 10 Uhr ist ein neuer Abschnitt der Vorlesung verfügbar                                                                                                    |
| Inhalt                                                                | Das antike Christentum entstand als Sondergruppe innerhalb des<br>Judentums und wurde zur Referenz und zum Orientierungsprunkt<br>für die spätere Entwicklung von kirchlicher Lehre und Praxis. Für<br>die historische Auseinandersetzung steht das Verständnis<br>christlicher und kirchlicher Lebensäußerungen in sozial-,<br>herrschafts- und religionsgeschichtlichen Bezügen im<br>Vordergrund. Die Vorlesung schaft Grundlagen für solche<br>Annäherungen auf dem Stand der aktuellen Diskussion und sie<br>vermittelt grundlegende Kenntnisse. Dargestellt werden die<br>Entstehung des Christentums, seine Verselbstständigung und<br>Ausbreitung sowie sein Verhältnis zur antiken Gesellschaft und zu<br>den Trägern der politischen Herrschaft. Zur Sprache kommen die<br>Enttwicklung der Lehre vor dem Hintergrund der äußeren<br>Bedingungen sowie sozial- und gendergeschichtliche Aspekte. |
| Lernziele<br>Umfang                                                   | Studierende können das frühe Christentum und seine Beziehungen zur<br>religiösen Umweltsozial-, herrschafts- und theologiegeschichtlich<br>beschreiben und die Merkmale im Blick auf ihre Langzeitwirkung bewerten.<br>2 Semesterwochenstunden                                                                                                    |

### Ganz unten an dieser Seite finden Sie den Button "Anmelden":

|                           | christiteller und Kitelillerler Ecoclisauserungen in sozial-,                                                                                                    |       |
|---------------------------|----------------------------------------------------------------------------------------------------|-------|
|                           | herrschafts- und religionsgeschichtlichen Bezügen im                                                                                                    |       |
|                           | Vardannud Die Varlaume auf der Grundlande Gierenten                                                                                                    |       |
|                           | vordergrund. Die vorlesung schallt Grundlagen für solche                                                                                                    |       |
|                           | Annäherungen auf dem Stand der aktuellen Diskussion und sie                                                                                                    |       |
|                           | vermittelt grundlegende Kenntnisse. Dargestellt werden die                                                                                                    |       |
|                           | Entstehung des Christentums, seine Verselbstständigung und                                                                                                    |       |
|                           | And anitary contractional states and the states of the states of the sta |       |
|                           | Ausbreitung sowie sein verhaltnis zur antiken Gesellschaft und zu                                                                                                    |       |
|                           | den Trägern der politischen Herrschaft. Zur Sprache kommen die                                                                                                    |       |
|                           | Entwicklung der Lehre vor dem Hintergrund der äußeren                                                                                                    |       |
|                           | Bedingungen sowie sozial- und gendergeschichtliche Aspekte.                                                                                                    |       |
| Lernziele                 | Studierende können das frühe Christentum und seine Beziehungen zur                                                                                                    |       |
|                           | beschreiben und die Merkmale im Blick auf ihre Langzeitwirkung bewerten.                                                                                                    |       |
| Umfang                    | 2 Semesterwochenstunden                                                                                                    |       |
| Turnus                    | Alle zwei Jahre im HS.                                                                                                    |       |
| Prüfung                   | Studienleistungen für Studierende nach SPO 2002:                                                                                                    |       |
| -                         | Unbenotete mündliche Prüfung (3 CP)                                                                                                    |       |
|                           | Äquivalent zu unbenoteter Prüfung: Essay (3 CP)                                                                                                    |       |
|                           | Benotete mündliche Prüfung (4 CP)                                                                                                    |       |
|                           | Benotete schriftliche Prüfung (4 CP)                                                                                                    |       |
|                           | Studienleistungen für Studierende nach SPO 2013:                                                                                                    |       |
|                           | Unbenoteter Leistungsnachweis:                                                                                                    |       |
|                           | - Essay (2 Cr)                                                                                                    |       |
|                           | - Gespräch über die Thematik der Veranstaltung (2 Cr)<br>Benotete mündliche Prüfung (3 Cr)                                                                                                    |       |
| Anrechnungsmöglichkeit/en | Kirchengeschichte                                                                                                    |       |
|                           | Profilierungsbereich                                                                                                    |       |
|                           | Vorlesung in Religionswissenschaft                                                                                                    |       |
|                           | Weitere Studienleistungen im Fach Geschichte MA                                                                                                    |       |
|                           | Weitere Studienleistungen im Fach Religionswissenschaft BA                                                                                                    |       |
|                           | Weitere Studienleistungen im Fach Religionswissenschaft MA                                                                                                    |       |
|                           | Weitere Vorlesungen in Geschichte                                                                                                    |       |
| Kontakt                   | markus.ries@unilu.ch, valentin.beck@unilu.ch                                                                                                    |       |
| Hinweise                  | Pflichtinhalt gem. SPO 2013                                                                                                    |       |
| Hörer/innen               | Ja                                                                                                    |       |
| Material                  | Wird auf der Seite "olat" den Teilnehmenden zur Verfügung gestellt.                                                                                                    |       |
|                           | Fernstudium: Wird Teilnehmenden auf der Lernplattform "Fernstudium" zur                                                                                                    |       |
|                           | Verfügung gestellt.                                                                                                    |       |
| Literatur                 |                                                                                                    |       |
|                           | Markschies, Christoph, Das antike Christentum. Frömmigkeit -                                                                                                    |       |
|                           | Lebensformen - Institutionen, München <sup>2</sup> 2012.                                                                                                    |       |
|                           | Bischof, Franz Xaver u.a., Einführung in die Geschichte des                                                                                                    |       |
|                           | Christentums, Freiburg-Basel-Wien 2012.                                                                                                    |       |
|                           | Graf, Friedrich Wilhelm – Wiegandt, Klaus (Hrg.), Die Anfänge des<br>Christentums, Frankfurt am Main 2009.                                                                                                    |       |
|                           |                                                                                                    |       |
| Anmelden Abbrechen        |                                                                                                    |       |
| Abbrechen                 |                                                                                                    |       |
|                           | Impre                                                                                                    | essum |
|                           |                                                                                                    |       |

Online-Anmeldung Lehrveranstaltungen

Mit dem Klick auf den Button "Anmelden" ist der Anmeldeprozess abgeschlossen.

| UNIVERSITÄT<br>LUZERN                                                                   |                                          |                            |       |
|-----------------------------------------------------------------------------------------|------------------------------------------|----------------------------|-------|
| UniPortal Für Besucher                                                                  | Für immatrikulierte Studierende          | Für Alumni                 |       |
| > UniPortal                                                                             | » Für immatrikulierte Studierende 🌎 Lehr | veranstaltungen > Anmelden |       |
| » Für Besucher                                                                          | Anmelden                                 |                            |       |
| Für immatrikulierte<br>Studierende                                                      | » Dateneingabe » Abschluss               |                            |       |
| » Personalien                                                                           | Abschluss                                |                            |       |
| Lehrveranstaltungen                                                                     | Die Anmeldung ist orfelgt                |                            |       |
| » Suchen / Anmelden                                                                     | Die Anneidung ist erroigt.               |                            |       |
| » Archiv                                                                                | Zurück zu den Studienleistungen          |                            |       |
| <ul> <li>» Persönliches</li> <li>Vorlesungsverzeichnis</li> <li>(KSF und TF)</li> </ul> |                                          |                            |       |
| » Übersicht Anmeldungen                                                                 |                                          |                            |       |
| » Prüfungen                                                                             |                                          |                            |       |
| Exmatrikulation                                                                         |                                          |                            |       |
| » Studienleistungen                                                                     |                                          |                            |       |
| > StudMAIL                                                                              |                                          |                            |       |
| Mailinglisten (RF)     EZerevu (ZHR e menu                                              |                                          |                            |       |
| <ul> <li>eScan</li> </ul>                                                               |                                          |                            |       |
| . codin                                                                                 |                                          |                            |       |
| » Für Alumni                                                                            |                                          |                            |       |
|                                                                                         |                                          |                            |       |
|                                                                                         |                                          | Impr                       | essum |

Die Übersicht aller getätigten Anmeldungen können Sie unter "Übersicht Anmeldungen" einsehen und dadurch zugleich nochmals überprüfen, ob Ihre Anmeldung vom System registriert worden ist.

| UniPortal Für Besucher                                                                                                    | Für immatrikulierte S                                                                                 | tudierende Für Alumni                                              |
|----------------------------------------------------------------------------------------------------|----------------------------------------------------------------------------------------------------|--------------------------------------------------------------------|
| * UniPortal                                                                                                    | » Für immatrikulierte Stu                                                                             | dierende 🔹 Lehrveranstaltungen 🛸 Übersicht Anmeldungen             |
| <ul> <li>» Für Besucher</li> </ul>                                                                                                    | Übersicht Anm                                                                                         | eldungen                                                           |
| Für immatrikulierte                                                                                                    |                                                                                                    | -                                                                  |
| Studierende                                                                                                    | > Anmeldungen                                                                                         |                                                                    |
| > Personalian                                                                                                    | Alle Semester anzeige                                                                                 | en                                                                 |
| <ul> <li>Personalien</li> <li>Leboverapstaltungen</li> </ul>                                                                                                    | OSemester: Herbstse                                                                                   | Alle drucke                                                        |
| > Suchen / Anmelden                                                                                                    |                                                                                                    |                                                                    |
| <ul> <li>Archiv</li> </ul>                                                                                                    |                                                                                                    |                                                                    |
| <ul> <li>» Persönliches</li> <li>Vorlesungsverzeichnis</li> <li>(KSE und TE)</li> </ul>                                                                                                    | Das antike Christentum. Die Entwicklung von Lehre und Sozialgesta<br>Verhältnis zur religiösen Umwelt |                                                                    |
| (KSF und TF)                                                                                                    | Fakultät                                                                                              | Theologische Fakultät                                              |
| <ul> <li>Dersicht Anmeldungen</li> <li>Pröfungen</li> </ul>                                                                                                    | Code                                                                                                  | HS131315                                                           |
| <ul> <li>Francingen</li> <li>Exmetrikulation</li> </ul>                                                                                                    | Titel                                                                                                 | Das antike Christentum. Die Entwicklung von Lehre und Sozialgestal |
| Studienleistungen                                                                                                    |                                                                                                    | Verhältnis zur religiösen Umwelt                                   |
| StudMATI                                                                                                    | Dozent/In                                                                                             | Prot. Dr. Markus Ries                                              |
| <ul> <li>Mailinglisten (RE)</li> </ul>                                                                                                    | Studienstute                                                                                          | Bachelor<br>Hauptvorlesung                                         |
| <ul> <li>EZproxy / ZHB e-menu</li> </ul>                                                                                                    | v or on octant ange ar c                                                                              | happronoung                                                        |
| » eScan                                                                                                    |                                                                                                    | » Zur Abmeldung                                                    |
|                                                                                                    |                                                                                                    | » Drucken » Details anzeigen » Nach oben                           |
|                                                                                                    |                                                                                                    |                                                                    |
| where the second second s |                                                                                                    |                                                                    |

Um sich für weitere Lehrveranstaltungen anzumelden, klicken Sie in der Navigation auf "Studienleistungen" und wählen Sie im Feld "Studienziel" wieder den zutreffenden Studiengang aus.

| UNIVERSITÄT                                                                                                    |                                                                                                    |                                                                                              |
|----------------------------------------------------------------------------------------------------|----------------------------------------------------------------------------------------------------|----------------------------------------------------------------------------------------------|
| UniPortal Für Besucher                                                                                                    | Für immatrikulierte Studierende Für Alumni                                                                                                    |                                                                                              |
| <ul> <li>UniPortal</li> <li>Für Besucher</li> <li>Für immatrikulierte</li> <li>Studierende</li> </ul>                               | <ul> <li>Für Immatrikulierte Studierende          Studienleistungen     </li> <li>Studienleistungen</li> <li>Persönliche Angaben: Vorname, Name: Markus Wehrli</li> </ul>                                                                                                    | X                                                                                            |
| <ul> <li>Personalien</li> <li>Lehrveranstaltungen</li> <li>Prüfungen</li> <li>Exmatrikulation</li> <li>Studienleistungen</li> </ul> | Anmeldung:<br>Modul: Einleitung Neues Testament   Lehrveranstaltung / Prüfung:  Um Fourenshen 1                                                                                                    |                                                                                              |
| <ul> <li>StudMatL</li> <li>Mailinglisten (RF)</li> <li>EZproxy / ZHB e-menu</li> <li>eScan</li> <li>Für Alumni</li> </ul>           | T     Finistung in das Neue Testament (Jahreskurs, Teil 1)       T     Finistung in das Neue Testament (Jahreskurs, Teil 1)       Einistung in das Neue Testament (Jahreskurs, Teil 1)     Image: State State | id möglich von<br>ht verbindlich.<br>am Ende des<br>Bewerbungen,<br>anat TF oder KSF.        |
|                                                                                                    | Kein h       Vollst       Wait       Fad       Testament       Bereich                                                                                                    | 0 / 50 Cr 🔦<br>/ 130-180 Cr 🔦<br>chtfach<br>damentaltheolo<br>gie                            |
|                                                                                                    | Pflichtfach     Pflichtfach       Religionspädagogi     Philosophie       Seminare mit     Pflichtfach       Kirchengeschichte     Kirchengeschichte       Image: Seminare mit     Pflichtfach       Kirchengeschichte     Image: Seminare mit       Image: Seminare mit     Pflichtfach       Kirchengeschichte     Image: Seminare mit       Image: Seminare mit     Image: Seminare mit       Image: Seminare mit     Image: Seminare mit    <                                                                                                    | Pflichtfach<br>Angewandte<br>theologische<br>Ethik/Bioethik<br>Einleitungsvorlesu<br>ngen im |

Wiederholen Sie den Anmeldevorgang, bis Sie für alle Lehrveranstaltungen angemeldet sind, in denen Sie planen, in diesem Semester Credits zu erwerben.

| UniPortal Für Besucher                                                                | Für immatrikulierte St                     | udierende Für Alumni                                                                                       |
|---------------------------------------------------------------------------------------|--------------------------------------------|----------------------------------------------------------------------------------------------------|
|                                                                                       | > Für immatrikulierte Stud                 | lierende 🔹 Lehrveranstaltungen 🋸 Übersicht Anmeldungen                                                     |
| <ul> <li>UniPortal</li> <li>Für Besucher</li> </ul>                                   | Übersicht Anmo                             | eldungen                                                                                                   |
| Für immatrikulierte<br>Studierende                                                    | Anmeldungen                                |                                                                                                    |
| » Personalien                                                                         | Alle Semester anzeige Semester: Herbstee   | n Alle drucken                                                                                             |
| Lehrveranstaltungen                                                                   | - Semester                                 | Alle di deceli                                                                                             |
| » Suchen / Anmelden                                                                   |                                            |                                                                                                    |
| » Archiv                                                                              |                                            |                                                                                                    |
| <ul> <li>Persönliches</li> <li>Vorlesungsverzeichnis</li> <li>(KSE und TE)</li> </ul> | Das antike Christe<br>Verhältnis zur relig | ntum. Die Entwicklung von Lehre und Sozialgestalt im<br>giösen Umwelt                                      |
| <ul> <li>Übersicht Anmeldungen</li> </ul>                                             | Fakultät                                   | Theologische Fakultät                                                                                      |
| » Prüfungen                                                                           | Code                                       | HS131315<br>Herbstremester 2012                                                                            |
| <ul> <li>Exmatrikulation</li> </ul>                                                   | Titel                                      | Das antike Christentum. Die Entwicklung von Lehre und Sozialgestalt im<br>Verhältnis zur religiösen Umwelt |
| Studienleistungen                                                                     | Dozent/in                                  | Prof. Dr. Markus Ries                                                                                      |
| * StudMAIL                                                                            | Studienstufe                               | Bachelor                                                                                                   |
| <ul> <li>Mailinglisten (RF)</li> </ul>                                                | Veranstaltungsart                          | Hauptvorlesung                                                                                             |
| EZproxy / ZHB e-menu                                                                  |                                            | » Zur Abmeldung                                                                                            |
| * escan                                                                               |                                            | » Drucken » Details anzeigen » Nach oben                                                                   |
|                                                                                       | Einleitung in das N                        | leue Testament (Jahreskurs, Teil 1)                                                                        |
| » Für Alumni                                                                          | Fakultät<br>Code<br>Semester               | Theologische Fakultät<br>HS131333<br>Herbstsemester 2013                                                   |
|                                                                                       | Titel<br>Dozent/in                         | Einleitung in das Neue Testament (Jahreskurs, Teil 1)<br>Prof. Dr. Robert Vorholt                          |
|                                                                                       | Studienstufe<br>Veranstaltungsart          | Bachelor<br>Einleitungsvorlesung                                                                           |
|                                                                                       |                                            | > Zur Abmeldung                                                                                            |
|                                                                                       |                                            | » Drucken » Details anzeigen » Nach oben                                                                   |
|                                                                                       |                                            | Improces                                                                                                   |

## Abmeldung

Wenn Sie sich innerhalb der Anmeldefrist von einer Lehrveranstaltung wieder abmelden möchten, wählen Sie unter "**Studienleistungen**" den zutreffenden Studiengang aus und klicken Sie auf das **Element des Studiengangs**, in dem Sie sich für die betreffende Lehrveranstaltung angemeldet haben.

Im unteren Bereich des Auswahlfensters sind alle Lehrveranstaltungen aufgelistet, zu denen Sie in diesem Element angemeldet sind oder in denen bereits eine Studienleistung verbucht worden ist.

| UniPortal Für Besucher                                                                                           | Fürimn                                  | natrikulierte S                              | Studierende Für                                                                          | Alumni                                              |                                            |                                                             |
|----------------------------------------------------------------------------------------------------|-----------------------------------------|----------------------------------------------|------------------------------------------------------------------------------------------|-----------------------------------------------------|--------------------------------------------|-------------------------------------------------------------|
| <ul> <li>&gt; UniPortal</li> <li>&gt; Für Besucher</li> <li>Für immatrikulierte<br/>Studierende</li> </ul>       | Für im<br>Stud<br>Persög                | imatrikulierte Str<br>ienleistun             | udierende > Studienle<br>gen<br>n: Vorname, Name:                                        | istungen<br>Markus Wehrli                           |                                            |                                                             |
| <ul> <li>» Personalien</li> <li>» Lehrveranstaltungen</li> <li>» Prüfungen</li> <li>» Exmatrikulation</li> </ul> |                                         | Anmeldung:<br>Modul: Kirch                   | engeschichte<br>una / Prüfuna:                                                           |                                                     | •                                          | ×                                                           |
| Studienleistungen   StudMAIL  Mailinglisten (RF)  EZproxy / ZHB e-menu  Comparison                               | Hir<br>- TI<br>Mor<br>- D<br>Ein<br>Stu | [Auswählen]<br>Bisherige Le<br>Pflichtfach K | istungen:                                                                                |                                                     |                                            | n <mark>d möglich v</mark><br>ht verbindli<br>am Ende de    |
| » Für Alumni                                                                                                    | - TI<br>ein<br>Drucka                   | 0 Cr<br>Modul: Kird<br>Hauptvo               | hengeschichte<br>orlesung, 1. Versuch: A                                                 | Angemeldet (4 Cr)                                   |                                            | Bewerbung<br>anat TF ode                                    |
|                                                                                                    | Kein M                                  | Verl<br>Herl<br>Zur                          | antike Christentum. D<br>hältnis zur religiösen U<br>ostsemester 2013, Ries<br>Abmeldung | ne Entwicklung von Lei<br>mwelt, Benotete münd<br>s | nre und Sozialgestalt ir<br>lliche Prüfung | 0 / 50 C                                                    |
|                                                                                                    | Vollst<br>Wał<br>Fäct                   |                                              |                                                                                          | Testament                                           | historischen                               | / 130-180 C<br>chtfach<br>damentalth                        |
|                                                                                                    | Pflic<br>Relig<br>k                     | ()<br>htfach<br>pionspādagogi<br>()          | Philosophie                                                                              | Seminare mit<br>schriftlicher Arbeit                | Pflichtfach<br>Kirchengeschichte           | Pflichtfach<br>Angewandte<br>theologische<br>Ethik/Bioethik |
|                                                                                                    | Einfi                                   | ihrung ins                                   | Pflichtfach                                                                              | Pflichtfach                                         | Pflichtfach                                | Einleitungsvor                                              |

Klicken Sie bei der Lehrveranstaltung, von der Sie sich abmelden möchten, auf "Zur Abmeldung".

Sie gelangen zu den Detailangaben der betreffenden Lehrveranstaltung. Ganz unten an dieser Seite finden Sie den **Button "Abmelden"**:

| Kontakt<br>Hinweise<br>Hörer/innen<br>Material | markus.ries@unilu.ch, valentin.beck@unilu.ch<br>Pflichtinhalt gem. SPO 2013<br>Ja<br>Wird auf der Seite "olat" den Teilnehmenden zur Verfügung gestellt. |           |
|------------------------------------------------|----------------------------------------------------------------------------------------------------|-----------|
|                                                | Fernstudium: Wird Teilnehmenden auf der Lernplattform "Fernstudiur<br>Verfügung gestellt.                                                                | n" zur    |
| Literatur                                      |                                                                                                    |           |
|                                                | Markschies, Christoph, Das antike Christentum. Frömmigkeit -                                                                                             |           |
|                                                | Lebensformen - Institutionen, München <sup>2</sup> 2012.                                                                                                 |           |
|                                                | Bischof, Franz Xaver u.a., Einführung in die Geschichte des Christentums, Freiburg-Basel-Wien 2012.                                                      |           |
|                                                | Graf, Friedrich Wilhelm – Wiegandt, Klaus (Hrg.), Die Anfänge des<br>Christentums, Frankfurt am Main 2009.                                               |           |
|                                                |                                                                                                    |           |
|                                                |                                                                                                    |           |
| Abmelden Abbrechen                             |                                                                                                    |           |
|                                                |                                                                                                    | Impressum |
|                                                |                                                                                                    |           |

Mit dem Klick auf den Button "Abmelden" ist der Abmeldeprozess abgeschlossen.

| UniPortal Für Besucher                                                                                                    | Für immatrikulierte Studierende Für Alumni                                                                                        |
|----------------------------------------------------------------------------------------------------|----------------------------------------------------------------------------------------------------|
| UniPortal     Für Besucher     Für immatrikulierte     Studierende                                                                                                    | Für immatrikulierte Studierende      Lehrveranstaltungen      Abmelden      Abmelden      Dateneingabe > Abschluss      Asschluss |
| <ul> <li>Personalen</li> <li>Lehveranstlungen</li> <li>Suchen / Anmelden</li> <li>Archiv</li> <li>Personliches<br/>Vorlesungsverzeichnis<br/>(KSF und TF)</li> <li>Übersicht Anmeldungen</li> </ul> | Die Abmeldung ist erfolgt.<br>> Zu den Anmeldungen zurück<br>> Zurück zu den Studienleistungen                                    |
| <ul> <li>Froungeni</li> <li>Exmatrikulation</li> <li>Studienleistungen</li> <li>StudMAIL</li> <li>Mailinglisten (RF)</li> <li>EZproxy / ZHB e-menu</li> <li>eScan</li> </ul>                        |                                                                                                    |
| > Für Alumni                                                                                                    |                                                                                                    |
|                                                                                                    | In                                                                                                    |
|                                                                                                    |                                                                                                    |

Unter "Übersicht Anmeldungen" können Sie die verbliebenden Anmeldungen einsehen und dadurch zugleich nochmals überprüfen, ob Ihre Abmeldung vom System registriert worden ist.

| UNIVERSITÄT                                                                                                    |                                                                                                    |                                                                                                    |
|----------------------------------------------------------------------------------------------------|----------------------------------------------------------------------------------------------------|----------------------------------------------------------------------------------------------------|
| UniPortal Für Besucher                                                                                                    | Für immatrikulierte Studie                                                                                        | rende Für Alumni                                                                                                    |
| <ul> <li>&gt; UniPortal</li> <li>&gt; Für Besucher</li> <li>Für immatrikulierte</li> <li>Studierende</li> </ul>                                                                                                    | <ul> <li>Für immatrikulierte Studieren</li> <li>Übersicht Anmeldu</li> <li>Anmeldungen</li> </ul>                 | de > Lehrveranstaltungen > Übersicht Anmeldungen<br>Ingen                                                                                                    |
| <ul> <li>» Personalien</li> <li>Lehrveranstaltungen</li> <li>» Suchen / Anmelden</li> </ul>                                                                                                    | ●Alle Semester anzeigen<br>◎Semester: Herbstsemeste                                                               | ar 2013 - Alle drucken                                                                                                    |
| <ul> <li>Archiv</li> <li>Persönliches<br/>Vorlesungsverzeichnis<br/>(KSF und TF)</li> <li><b>Ubersicht Anmeldungen</b></li> <li>Prüfungen</li> <li>Exmatrikulation</li> <li>Studienleistungen</li> <li>Studienleistungen</li> <li>Studinaliten (RF)</li> <li>EZproxy / ZHB e-menu</li> <li>eScan</li> </ul> | Einleitung in das Neue<br>Fakultät<br>Code<br>Semester<br>Titel<br>Dozent/in<br>Studienstufe<br>Veranstaltungsart | Testament (Jahreskurs, Teil 1)<br>Theologische Fakultat<br>HS131333<br>Herbstemester 2013<br>Einleitung in das Neue Testament (Jahreskurs, Teil 1)<br>Prof. Dr. Robert Vorholt<br>Bachelor<br>Einleitungsvorlesung<br>> Zur Abmeldung<br>> Drucken = Details anzeigen => Nach oben |
| * Für Alumni                                                                                                    |                                                                                                    |                                                                                                    |
|                                                                                                    |                                                                                                    | Impressum                                                                                                    |

 Bei allfälligen technischen Fragen / Problemen wenden Sie sich bitte an den Helpdesk:

 ✓
 helpdesk@unilu.ch

 ✓
 Tel. 041 229 50 10